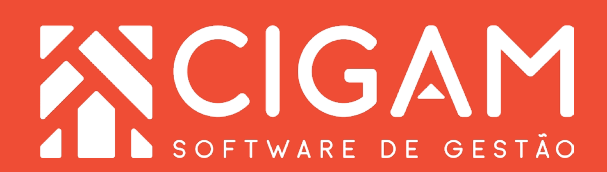

## Guia Prático

## Saiba como consultar os pedidos no Pré-venda Link.

**Objetivo:** Com essa funcionalidade, é possível consultar os pedidos que estão na pré-venda Link e realizar as alterações de status conforme a necessidade de cada pedido.

**1**. Na tela inicial do Portal Web, informe um usuário e senha. Após, clique em **<Entrar>.** 

O endereço de acesso para o Portal Web é o número do IP do servidor da sua retaguarda mais, as informações de identificação, conforme o exemplo: "187.129.159/Gestor.Web/".

O usuário utilizado para acessar o Portal Web deve ser o mesmo utilizado para o Cigam Gestor Lojas e Franquias.

2. Na tela inicial, clique em <**Movimentação Estoque**> e em seguida em <**Pré-venda Link**>.

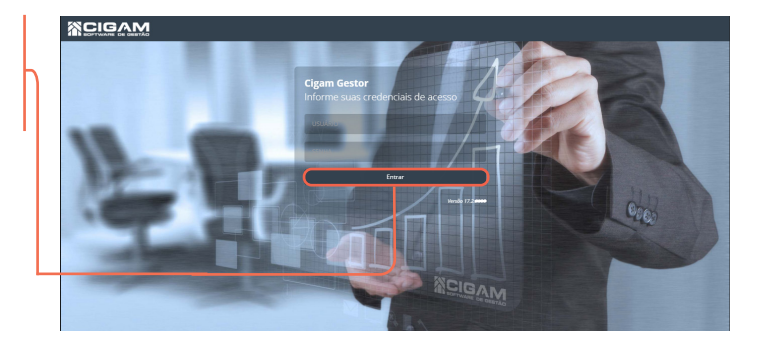

| Movimentação Estoque |  |
|----------------------|--|
|                      |  |
|                      |  |

**3.** Após clique em **<Consulta>** para consultar as prévendas.

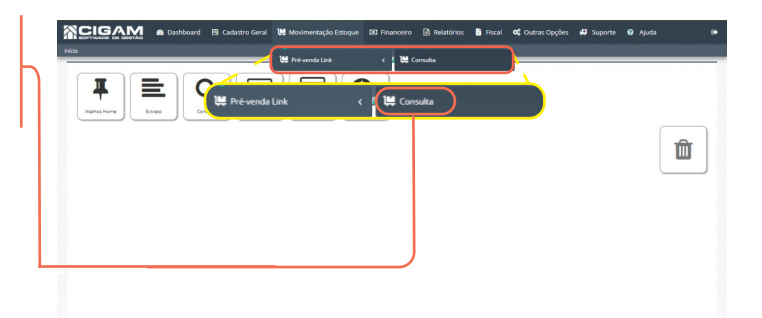

Requisitos: Estar logado no Portal Web

Acessar: <Movimentação Estoque>; <Pré-venda Link>.

Acesse o Portal Web do seu computador. É recomendado utilizar Firefox ou Chrome.

Versão: 1500

4. Na tela "Consulta de Pré-venda", obrigatóriamente selecione a "Loja" na qual irá pesquisar o pedido, insira um "Vendedor", "Período", Cliente" ou "Status" e clique em 
Pesquisar>.

Cadastro® Expir

Na opção "Status" você poderá pesquisar por: "Todos", "Em Aberto", "Confirmado", "Cancelado" ou "Pago".

| um           | Ocnsulta de Pré-vendas | ;                        |                                     |                            |         |                         |   |
|--------------|------------------------|--------------------------|-------------------------------------|----------------------------|---------|-------------------------|---|
| em           | Cutrone •              | Vendedor(a)<br>Selecione | Período     O1/05/2020 - 31/05/2020 | Cliente<br>Não Selecionado | Q Todos | •<br>Q. Pesquiser       |   |
| ⊙ Consulta   | a de Pré-vendas        |                          |                                     |                            |         |                         |   |
| Loja<br>AC01 | Vendedor(a)            | -                        | Período 01/05/2020 - 31/05/2020     | Cliente<br>Não Selecionado | ٩       | Status<br>Todos         |   |
| I Umpar      |                        |                          |                                     |                            |         | Em Aberto<br>Confirmado |   |
|              |                        |                          |                                     |                            |         | Cancelado<br>Pago       | _ |
|              |                        |                          |                                     | (                          | Q Pe    | squisa                  | r |

5. Ao buscar os pedidos que estão na pré-venda, teremos as seguintes informações na tabela: "Cód. Pedido", "Cliente", "Cadastro", "Expira" - referente a data limite do link gerado anteriormente, "Vendedor", "Status" - referente a situação atual do pedido, "URL" - referente ao link gerado, e as "Observações".

> Cod. Pedido

\* Cliente

|     | Lo | ja             | Ven          | dedor(a) |            |            |          | Período           |                          | Cliente                            |                          | Status              |             |        |
|-----|----|----------------|--------------|----------|------------|------------|----------|-------------------|--------------------------|------------------------------------|--------------------------|---------------------|-------------|--------|
|     |    | AC01           | • 5          | elecione |            |            | •        | 01/05/2020 - 31/0 | /2020                    | Não Selecionado                    |                          | Q Todos             | •           |        |
|     |    | Limper         |              |          |            |            |          |                   |                          |                                    |                          |                     | Q Pesquis   |        |
|     |    |                |              |          |            | 0323102    |          |                   |                          |                                    |                          |                     |             |        |
| Ц   | C  | Cod.<br>Pedido | *<br>Cliente |          | Cadastro®  | Expira 0   | Vendedor | 0 Status          | • URL                    |                                    |                          |                     | 0 Observaçã |        |
|     | ٩  | 33             | UBRELOTTO    |          | 28/05/2020 | 28/05/2020 | Sancos   | Em Aberto         | http://test<br>3/6c8fbde | cigamgestor.com.br/gesto<br>ISe    | ir.prevendalink?pv+2775e | 555-087c-42a2-a439- | Mah öel     |        |
|     |    |                |              |          |            |            |          |                   |                          |                                    |                          |                     |             |        |
| ded | or | 0              | Status       | 0        | URL        |            |          |                   |                          |                                    |                          |                     |             | Observ |
|     | ٩  | 36             | Marcos       |          | 30/05/2020 | 31/05/2020 | Sancos   | Em Aberto         | http://test<br>5694359b  | cigarrigestor.com.br/gesto<br>e3a4 | r.prevendalink/pv=df0f0  | 04-4e05-4dd5-95a3-  |             |        |
|     |    |                |              |          |            |            | -        |                   |                          |                                    |                          |                     |             |        |

6. Para alterar o Status do seu pedido, clique no estatus atual dele. Você também poderá clicar na lupa < **Q** > para vizualisar os "Detalhes do Pedido" antes de realizar uma altaração.

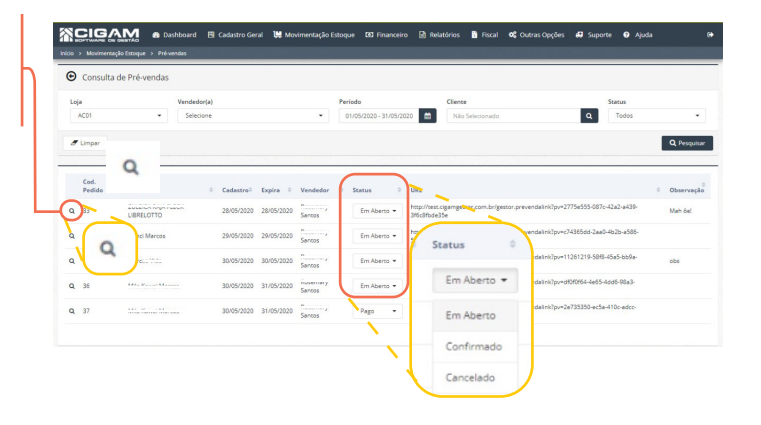

7. Ao clicar na lupa, você irá para a página "Detalhes do Pedido" onde você poderá visualizar os detalhes e alterar o status de cada um deles.

Após alterar o status, clique em <**Salvar>.** 

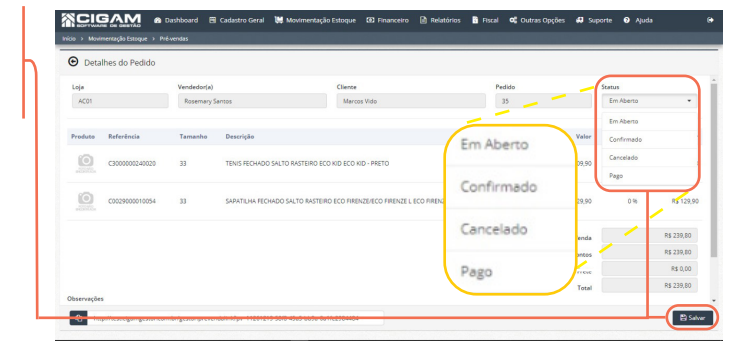

2

2

8. Ao clicar em salvar, aparecerá uma mensagem de confirmação: "Atenção: Você realmente deseja alterar o Status do Pedido 35, de <nome do cliente>?" Clique <Sim> caso você realmente queira realizar a alteração.

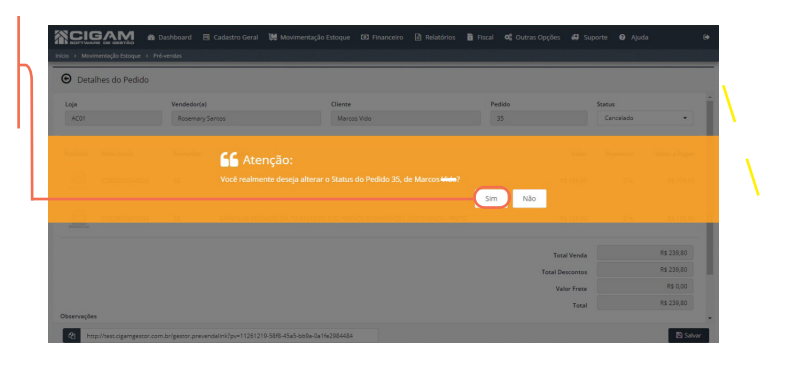

**9.** A última mensagem, após confirmar sua alteração no pedido será: **"Atenção: Status alterado para Cancelado"** Clique **<OK>** para finalizar o processo.

| ⊙   | Consulta d | e Pré-vendas    |             |            |            |                    |             |                              |                                        |                                    |    |
|-----|------------|-----------------|-------------|------------|------------|--------------------|-------------|------------------------------|----------------------------------------|------------------------------------|----|
| Loj |            |                 | Vendedor(a) |            |            |                    | Período     |                              | Cliente                                | Status                             |    |
|     | 4C01       | •               | Selecione   |            |            | •                  |             | aaa 📫                        |                                        | Q Todos                            |    |
|     |            |                 |             |            |            |                    |             |                              |                                        |                                    |    |
|     |            |                 |             | SS A       |            |                    |             |                              |                                        |                                    |    |
|     |            |                 |             |            |            |                    |             |                              |                                        |                                    |    |
|     |            |                 |             |            |            |                    |             |                              |                                        |                                    |    |
|     |            |                 |             |            |            |                    |             |                              |                                        |                                    |    |
| ۹   | 34         | Nanci Marcos    |             | 29/05/2020 | 29/05/2020 | Rosemary<br>Santos | Em Aberto 💌 | http://test.cl<br>57007d776c | gamgestor.com.br/gestor.preven:<br>I4f | dalink2pv=c74365dd-2aa0-4b2b-a586- |    |
| ۹   | 35         | Marcos Vido     |             | 30/05/2020 | 30/05/2020 | Rosemary<br>Santos | Cancelado * | http://test.cl<br>0a1fe29844 | gamgestor.com.br/gestor.prevent<br>84  | selin42pv=11261219-5848-45e5-bb9e- | cb |
| ۹   | 36         | Mila Kawai Marc | :05         | 30/05/2020 | 31/05/2020 | Rosemary<br>Santos | Em Aberto 💌 | http://test.cl<br>56943596e5 | gamgestor.com.br/gestor.prevent<br>ia4 | ssin3/pv=d1010164-4e65-4dd6-98a3-  |    |
| 0   | 37         | Mia Kawai Marc  |             | 30/05/2020 |            | Rosemary           | Pago +      | http://test.cl               | gamgestor.com.br/gestor.prevent        | salink/pv=2e735350-ec5a-410c-adcc- |    |

Muito Bem! Agora você já sabe como consultar os pedidos no Pré-venda Link. Boas Vendas!

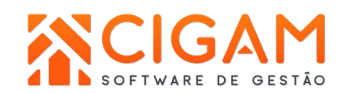